necessary modifications.

Virtual

Applicant

Briefing

Download the application from Grants Portal by navigating to "Resources" and selecting 

April 10, 2020

# **Public Assistance Applicant Quick Guide**

**Completing and Submitting the** 

**COVID-19 Streamlined Project Application** 

This Quick Guide provides step-by-step guidance for Applicants on completing and submitting the COVID-19 Streamlined Project Application, including tracking and monitoring the status of submitted projects.

Applicants are state, tribal, territorial, or local governments or private non-profit entities that submit requests for assistance under a Recipient's Federal award. Recipients are state, tribal, or territorial entities that receive and administer Public Assistance Federal awards.

download and complete the fillable Adobe Portable Document Format (.pdf) application using the instructions in the form and then upload it in Grants Portal. The Applicant can track the status of the application, provide additional requested information, review and sign projects, and make

#### COVID-19 Streamlined Project Application

Grants Portal

Account

Creation and

RPA

The COVID-19 Streamlined Project Application is the formal request for COVID-19 funding under the Public Assistance program. The project application requests information about the activities for which the Applicant is requesting funding and any supporting documentation to justify that request. Applicants

# Completing and Submitting the Project Application in Grants Portal

COVID-19

Streamlined

Project

Application

The Applicant will complete the following steps to develop the application:

"Forms and Templates":

FEMA and

Recipient

Review

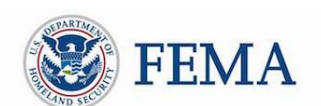

# **Grants Portal**

is the system used by **Recipients and Applicants** to manage PA grant applications.

Post-Award

Activities

Applicant Signs

Project

Public Assistance Applicant Quick Guide

| 🖌 Utilities  | Step 1: Select Resources                                                                                                    |  |
|--------------|----------------------------------------------------------------------------------------------------|--|
| Resources    | Guida                                                                                                    |  |
| Intelligence | · ·                                                                                                    |  |
|              | Legal Authorities ><br>Laws and Regulations applicable to FEMA Public Assistance.                                            |  |
|              | Public Assistance Policy ><br>Current and previous Public Assistance Program Police<br>Step 2: Select Forms<br>and Templates |  |
|              | Forms and Templates > FEMA resources for project formulation.                                                                |  |

- □ Use the instructions in the project application document to complete the appropriate sections.
- □ Once complete, submit the application by selecting "Submit Project Application" in the Applicant Event Profile.

| Grants                                                       | Portal                         |                           |                     | +                                                                                                    |
|--------------------------------------------------------------|--------------------------------|---------------------------|---------------------|----------------------------------------------------------------------------------------------------|
| Deshboard      My Organization     City of Zischers (Secury) | Applicant Ex                   | ent Profile               | Select Submit       |                                                                                                    |
| Organization Profile                                         |                                |                           | Project Application |                                                                                                    |
| Applicant Event Profiles                                     | O Submit a project application |                           |                     |                                                                                                    |
| Exploratory Calls                                            |                                |                           |                     |                                                                                                    |
| Recovery Scoping                                             | General Information            |                           | Event Information   |                                                                                                    |
| Meetings                                                     | FEMA PA CODE                   |                           | 4 BOL               | 4480DR                                                                                                    |
| - Projects                                                   | NAME                           |                           | EVENT NAME          | 4480DR-NY                                                                                                    |
| Damages                                                      | TYPE                           |                           | Date: Type          | Disaster                                                                                                    |
| Work Order Requests                                          | SECTOR                         |                           |                     | Constantion of the second second seco |
| Work Orders                                                  | STATUS                         | Eligible                  | INCIDENT TYPE       | Biological                                                                                                    |
| 3 My Tanka 🔍 👻                                               | INA DECISION DATE              | 04/09/2020 02:10 PM AST   | INCIDENT LEVEL      | 3                                                                                                    |
| Calendar                                                     |                                | 04 01/ 2020 02.10 PM M01  | INCIDENT START DATE | January 20, 2020                                                                                                    |
|                                                              | PROCESS STOP                   | Peortine Grant Completion |                     |                                                                                                    |

- □ Before uploading, the system will request the Applicant respond to the following required questions:
  - Project Application Title
  - Applicant-Assigned Project Application Number
  - What is the total Net Cost Claimed for this Group of Activities?
  - Is the Work on this Project Completed?
- □ After responding to all questions, upload the completed project application.

Public Assistance Applicant Quick Guide

| Grants                                             | Portal -                                                                                                    |
|----------------------------------------------------|----------------------------------------------------------------------------------------------------|
| Denklowed<br>My Organization                       | Submit Project Application                                                                                                    |
| Organization Personnel<br>Applicant Overt Profiles | Please answer a few questions about your project, then upload your completed Project Application before submitting your project. |
| Coploratory Calls                                  | Project Application Information                                                                                                  |
| Recovery Scoping<br>Meetings                       | PROJECT APPLICATION TITLE *                                                                                                    |
| Projecto                                           | APPLICANT ASSISTAND PROJECT APPLICATION #                                                                                        |
| Domogen<br>Work Order Requests                     | INHAT IS THE TOTAL NET COST CLAIMED FOR THIS DROUP-OF     ACTIVITIES -                                                           |
| Nork Ordens                                        | IS THE WORK ON THIS PROJECT COMPLETED? * Select                                                                                  |
| My Taska 🗢<br>Calendar                             | Plane up the complete Project application                                                                                        |
| utilities V<br>Renources                           | Supporting Documentation *                                                                                                    |
| Intelligence 🛛 👻                                   |                                                                                                    |

□ Add all supporting documentation by selecting the "Upload Documentation" button

| Work Orders<br>My Tasks<br>Calendar                                    | * | IS THE WORK ON THIS PROJECT COMPLETED? •<br>PLEASE UPLOAD YOUR COMPLETED PROJECT APPLICATION • | Select |                          |
|------------------------------------------------------------------------|---|------------------------------------------------------------------------------------------------|--------|--------------------------|
| <ul> <li>Utilities</li> <li>Resources</li> <li>Intelligence</li> </ul> | * | Supporting Documentation V                                                                     |        | Select Upload Supporting |
|                                                                        |   | No supporting documentation has been added.                                                    | _      |                          |

- When all questions have been answered and the project application along with supporting documentation has been uploaded, click "Submit Application". A system notification will confirm submission, and the project status in Grants Portal will be updated to "Pending CRC Development".
- When the application enters "Pending CRC Development" status, the application has been routed to staff at a FEMA Consolidated Resource Center where FEMA specialists scope, cost, validate and review the the information in the project application for compliance with all state/local and Federal laws and regulations.

#### **Reviewing and Signing a Project**

Following FEMA and Recipient approval of the project application, the Applicant reviews and signs the project in Grants Portal.

The Applicant will be notified by email that the application is ready for review. At that point, the Applicant may go to the Tasks tab and click "Review" to begin reviewing the project application.

Public Assistance Applicant Quick Guide

| Dashboard<br>My Organization<br>MABERGIN (00-154465657) | Ste              | p 1: Se            | lect Tasks                       |                                                                                                    |                            |                        |            |             |              |
|---------------------------------------------------------|------------------|--------------------|----------------------------------|----------------------------------------------------------------------------------------------------|----------------------------|------------------------|------------|-------------|--------------|
| My Tasks                                                | G For a          | ny incomplete act  | ive tasks assigned to you, i     | REVIEW button or similar will be displayed. Clicking the button will direct you to the                                                                          | location in Grants Port    | al to complete the tas | k.         |             |              |
| RFIs<br>Workflow Items                                  | <b>▼</b> Filters | >                  |                                  |                                                                                                    | My Active Incom            | plete Tasks            | *          | B ¢         | ۲, ۲         |
| Determination Memos                                     | Q Searc          | :h                 | 0                                |                                                                                                    |                            |                        |            | · SHO       | W/HIDE COLUI |
| Essential Elements of<br>Information                    |                  | Personnel 1        | Туре ⊥↑                          | Description                                                                                                    | Start Date                 | Age 🗍                  | Deadline 1 | Last Action | 1 Note       |
| j Calendar<br>VUtilities 🗸 🗸                            | <b>REVIEW</b>    | Sam,<br>Yosemite   | Submit EEI to FEMA for<br>Review | Submit EEI - Direct Administrative Cost on [8132] Damaged Roads on Glenville -<br>PDMG0125 - 4332DR (4332DR - 125) on 4332DR-TX (4332DR) for FEMA to Review     | 11/02/2017 06:03<br>PM CDT | 6d 21h                 | 11/05/2017 |             |              |
| Resources                                               | ✓ REVIEW         | Sam,<br>Yosemite   | Applicant Sign<br>DDD/Scope/Cost | Pending Applicant DDD / Scope / Cost Approval for [9103] Emergency Protective<br>Measures on Glenville - PDMG0125 - 4332DR (4332DR - 125) on 4332DR-TX (4332DR) | 11/09/2017 02:09<br>PM CST | 0d 0h                  | 11/16/2017 |             |              |
| ۲                                                       | 25               | og 1 to 2          | of 2 entries (filtered from 1    | 1 total entries)                                                                                                    |                            |                        |            | Previous    | 1 No         |
|                                                         | Step<br>the I    | 2: Clic<br>Project | k <b>Reviev</b><br>you nee       | <b>v</b> next to<br>d to sign                                                                                                    |                            |                        |            |             |              |

□ The Applicant may sign by clicking "Sign Scope and Cost" at the top of the page and then "Click to Sign" at the bottom of the next page to authorize the project.

| My Organization V<br>AASERGIN (00-154465657)           | Project                                                                                     | 🖋 SIGN SCOPE & COST | 🗲 SEND BAO | A DOWNLOAD PROJECT REPORT | 🛛 SUBSCRIBE |
|--------------------------------------------------------|---------------------------------------------------------------------------------------------|---------------------|------------|---------------------------|-------------|
| Organization Profile                                   | 4332DR-TX (4332DR) / Glenville - PDMG0125 - 4332DR (4332DR - 125)<br>/ [8132] Damaged Roads |                     |            |                           |             |
| <ul> <li>Organization Personnel</li> </ul>             |                                                                                             |                     |            |                           |             |
| ··· Applicant Event Profiles                           |                                                                                             |                     |            |                           |             |
| Exploratory Calls                                      | Inis project is pending Applicant Scope & Co                                                | st Approval.        | _          |                           |             |
| <ul> <li>Recovery Scoping</li> <li>Meetings</li> </ul> | The scope and cost must be approved and signed by the Applicant.                            |                     | Click S    | ign Scope & Cost          |             |
| Projects                                               |                                                                                             |                     |            |                           |             |
| Damages                                                | Policy Issues: Mitigation (1)                                                               |                     |            |                           |             |
| Work Order Requests                                    | General Information 🔞                                                                       |                     |            |                           |             |
| Work Orders                                            | PROJECT # 8132                                                                              |                     | APPLICANT  | Glenville - PDMG0125 -    |             |
| 🗸 My Tasks 🗸 🗸                                         |                                                                                             |                     |            | 4332DR (4332DR - 125)     |             |
| 箭 Calendar                                             | CATEGORY C - Roads and Bridges                                                              |                     |            |                           |             |

Public Assistance Applicant Quick Guide

| There are no accounted in the construction on other genery processive measures.                                                                                                    |                                                                                                    |                                                                                                    |                               |  |
|----------------------------------------------------------------------------------------------------|----------------------------------------------------------------------------------------------------|----------------------------------------------------------------------------------------------------|-------------------------------|--|
|                                                                                                    |                                                                                                    |                                                                                                    |                               |  |
| Environmental Historical Preservation                                                                                                    |                                                                                                    |                                                                                                    |                               |  |
| Is this project compliant with EHP laws and orders? 📷                                                                                                    |                                                                                                    |                                                                                                    |                               |  |
| EHP Conditions                                                                                                    |                                                                                                    |                                                                                                    |                               |  |
| <ul> <li>Any charge to the approved scope of work will require re-evaluation for compliance with NEPA</li> <li>This review does not address all federal, state and local requirements. Acceptance of federal fit</li> <li>If or and disturbing advelops occur during construction, activitient will monitor executed duration</li> </ul> | and other Laws and Executive Orders.<br>Inding requires recipient to comply with all federal, state and local laws. Failure to<br>re- and if any control of archaeological resources are descevered, will immediately | obtain all appropriate federal, state and local environmental permits and clear<br>cause construction in that area and notify the State and FFMA. | ances may jespardize funding. |  |
| This project is STADEX expeript                                                                                                    |                                                                                                    |                                                                                                    |                               |  |
| EHP Additional Information                                                                                                    |                                                                                                    |                                                                                                    |                               |  |
| There are no additional environmental historical preservation information on Emergency Protective                                                                                                    | Measures.                                                                                                    |                                                                                                    |                               |  |
|                                                                                                    |                                                                                                    |                                                                                                    |                               |  |
| ★ Sign Document                                                                                                    |                                                                                                    |                                                                                                    |                               |  |
|                                                                                                    |                                                                                                    |                                                                                                    |                               |  |
| Signature here                                                                                                    |                                                                                                    | DATE 11/09/2017                                                                                                    |                               |  |
|                                                                                                    |                                                                                                    |                                                                                                    |                               |  |
|                                                                                                    | Click To Sign                                                                                                    |                                                                                                    |                               |  |
|                                                                                                    |                                                                                                    |                                                                                                    |                               |  |
|                                                                                                    |                                                                                                    |                                                                                                    |                               |  |

□ A prompt will appear to enter name, signature font style, and system password

| Print Name *      | YosemiteSam - |                         |                                                        |
|-------------------|---------------|-------------------------|--------------------------------------------------------|
| Signature Style * | Arizonia      | Step 2: Selec<br>Font S | t Signature<br>tyle                                    |
|                   | Yosemite Sam  | er                      | tinent to a Federal awar<br>quarterly or annually, fro |
| Enter Password *  | •••••         | Ste                     | ep 3: Enter<br>assword                                 |
|                   |               | SIGN D CANCEL           |                                                        |
| Insurance         |               |                         |                                                        |

□ The Applicant can click "Sign" at the bottom to complete

Public Assistance Applicant Quick Guide

#### Tracking a Project Submission

The Applicant may see the status of their projects in Grants Portal:

- $\hfill\square$  Navigate to the My Organization tab in Grants Portal
- □ Click "Projects" on the left side of the dashboard
- A page showing all of the Applicant's projects will appear
- □ Identify the current status of the project in the Process Step column

| snooard                | đ P           | Projects 🗸               |                                         |                                        |                                      |                             |              |               | # BULK ASSIGN PROJECT POCS |
|------------------------|---------------|--------------------------|-----------------------------------------|----------------------------------------|--------------------------------------|-----------------------------|--------------|---------------|----------------------------|
| ange Organization      |               |                          |                                         |                                        |                                      |                             |              |               |                            |
| r Organization         | Act           | tive Inactive            | e                                       | _                                      |                                      |                             |              |               |                            |
| anization Profile      |               | Step                     | o 1: Select                             |                                        | STATUS                               | All                         |              |               |                            |
| licant Event Profiles  |               | P                        | Projects                                |                                        | HAS RFI                              | Select                      |              |               |                            |
| oratory Calls          | $\overline{}$ | /                        | TYPE All                                |                                        | HAS POLICY SUE?                      | Select                      |              |               |                            |
| overy Scoping<br>tings | ٩             | Quick Searc              | ch 🕜                                    |                                        |                                      |                             |              |               | Step 2: View               |
| ages                   |               | Project                  | Category                                | î Title                                | Type                                 | Process Step                | #<br>Damages | Best Availabl | Process Step               |
| Order Requests         | Q             | 119901                   | A - Debris Removal                      | Town of Townsend - Debris Removal from | Work Completed / Fully               | Obligated                   |              | \$129,594.19  | \$97,198.65                |
| Orders                 |               |                          |                                         | town roads                             | Documented                           |                             |              |               |                            |
| Tasks 🗸                | Q             | 121030                   | C - Roads and Bridges                   | Town of Townsend - Damage to Roads     | Work Completed / Fully<br>Documented | Pending EHP Review          | 1            | \$3,525.49    | \$2,644.12                 |
| ndar<br>ties 🗸         | Q             | 133170                   | B - Emergency Work Donated<br>Resources | Town of Townsend - Donated Resources   | Emergency Work Donated<br>Resources  | Applicant Signed<br>Project | 1            | \$6,174.93    | \$4,631.20                 |
| ources                 |               |                          |                                         |                                        |                                      |                             | /            |               |                            |
|                        | 10            | <ul> <li>Show</li> </ul> | ing 1 to 3 of 3 entries                 |                                        |                                      | $\langle \rangle$           | /            |               | Previous 1 Next            |
| lligence 🗸             |               |                          |                                         |                                        |                                      |                             |              |               |                            |

After a project has been submitted, the "Process Step" column will reflect the FEMA or Recipient activities being conducted to review the project. Generally, the Applicant has no action during these steps unless a FEMA or Recipient representative specifically contacts the Applicant. The following table summarizes the processing steps an Applicant may see, and what each of those steps means:

|                                                                                                    | Summary of Project Process Steps                                                                                                    |
|----------------------------------------------------------------------------------------------------|----------------------------------------------------------------------------------------------------|
| Pending Formulation Completion                                                                        | The project application is pending completion and upload by the Applicant.                                                                                                    |
| Pending CRC Project Development,<br>Peer Review, Insurance<br>Completion, QA Review, or EHP<br>Review | FEMA specialists are processing the project, including reviewing documentation, developing scopes of work and cost estimates, and ensuring compliance with applicable requirements. |
| Pending Final FEMA Review                                                                             | A FEMA official is conducting a final project eligibility review.                                                                                                    |
| Pending Recipient Final Review                                                                        | A Recipient official is conducting a final project eligibility review.                                                                                                    |
| Pending Applicant Project Review                                                                      | The project is ready for the Applicant's final review and signature.                                                                                                    |
| Applicant Signed Project                                                                              | The project is ready for FEMA to make funding available through the Recipient for the Applicant.                                                                                    |
| Obligated                                                                                             | Federal funding has been approved for release through the Recipient to the Applicant.                                                                                               |

The *Applicant Quick Guide* series is a set of documents that explain the roles and responsibilities of Applicants in key steps in FEMA's Public Assistance Program delivery process. Read more about Public Assistance Program delivery in the <u>Public Assistance</u> <u>Program and Policy Guide</u>, and other resources available on <u>Grants Portal</u>.